Ανοίγουμε έναν φυλλομετρητή (firefox ή chrome ή edge) και δίνουμε την διεύθυνση

### edupass.gov.gr

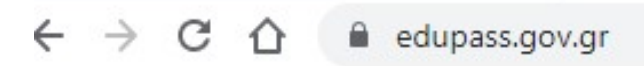

Θα εμφανιστεί η παρακάτω σελίδα και επιλέγουμε «Ξεκινήστε εδώ»

Ονομ
Ονομ
Ολατφόρμα edupass θα γίνεται η δήλωση παρουσίας και συμμετοχής στη δια ζώσης εκπαιδευτική διαδικασία σε δημόσιες δομές με βάση το πιστοποιητικό εμβολιασμού ή νόσησης ή αρνητικού rapid test ή self-test.
Εεκινήστε εδώ >
Πριν ξεκινήσετε
Τα τη δήλωση θα χρειαστείτε:
το ΔΜΚΑ σας ή το ΑΜΚΑ του παιδιού σας αν είστε γονεάς ανήλικου μαθητή
Ετιλέγουμε (κλικ στον πρώτο κύκλο)
Πισω
Επιλέξτε ενέργεια

🔘 πρόσβαση σε χώρους Πρωτοβάθμιας/Δευτεροβάθμιας Εκπαίδευσης/Ειδικής Αγωγής

Πρόσβαση σε χώρους Α.Ε.Ι./Α.Ε.Α.

Συνέχεια

#### Επιλέγουμε «Συνέχεια»

### Επιλέξτε ενέργεια

πρόσβαση σε χώρους Πρωτοβάθμιας/Δευτε

Πρόσβαση σε χώρους Α.Ε.Ι./Α.Ε.Α.

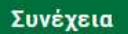

#### Επιλέγουμε τι θα δηλώσουμε και μετά «Συνέχεια»

Η «**Δήλωση επισκεπτών**» αναφέρεται σε οποιονδήποτε εξωσχολικό (γονέας/κηδεμόνας κλπ) πρέπει να εισέλθει στο χώρο του σχολείου

### Επιλέξτε ενέργεια

- Δήλωση self test μαθητών/τριών δημοσίων σχολικών μονάδων Έκδοση Σχολικής Κάρτας για COVID-19
- Δήλωση μαθητών/τριών που έχουν εμβολιαστεί ή έχουν νοσήσει ή έχουν πρόσφατο PCR/Rapid test
- Δήλωση εκπαιδευτικών/μελών Ε.Ε.Π-Ε.Β.Π.
- 🔿 Δήλωση επισκεπτών

Συνέχεια

## Απαιτείται ταυτοποίηση

Για να προχωρήσετε, πρέπει πρώτα να συνδεθείτε.

🔁 Σύνδεση

Επιλέγουμε «Σύνδεση»

# Σε ποιον φορέα έχετε λογαριασμό;

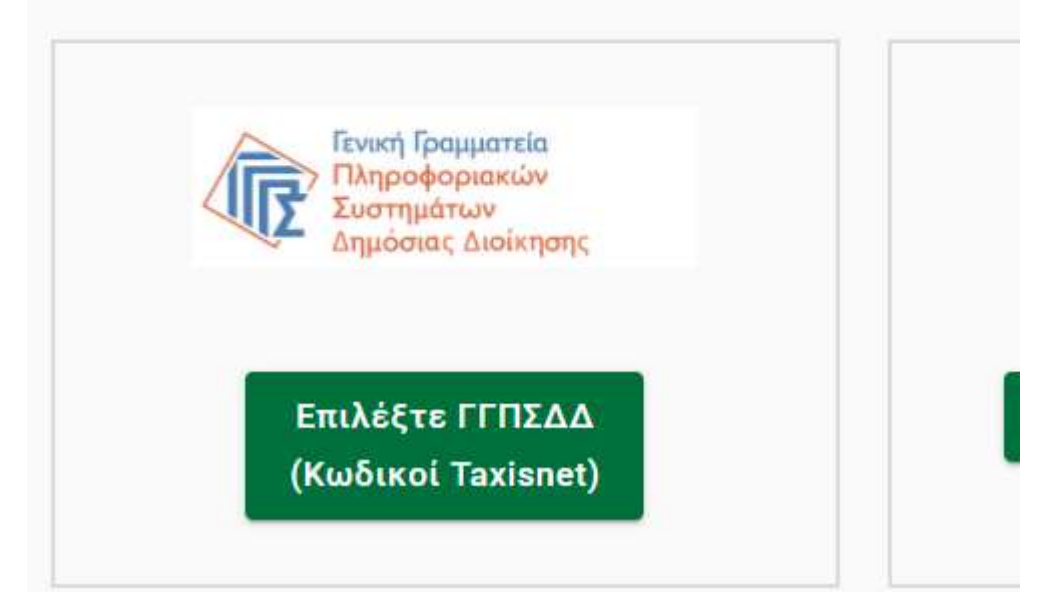

#### Επιλέγουμε «Επιλέξτε ΓΓΠΣΔΔ...»

|        | κή Γραμματεία<br>οσφοριακών Συστημάτων<br>ιστας Διοίκησης | ΕΛΛΗΝΙΚΗ ΔΗΜΟΚΡΑΤΙΑ<br>Υπουργείο Ψηφιακής<br>Διακυβέρνησης |  |  |  |
|--------|-----------------------------------------------------------|------------------------------------------------------------|--|--|--|
|        | Αυθεντικοποίηση Χρήστη                                    |                                                            |  |  |  |
| Παρ    | Σύν<br>ακαλώ εισάγετε τους κωδικούς                       | δεση<br>σας στο TaxisNet για να συνδεθείτε.                |  |  |  |
|        | Χρήστης:                                                  |                                                            |  |  |  |
|        | Κωδικός:                                                  |                                                            |  |  |  |
|        | Σύν                                                       | δεση                                                       |  |  |  |
| Κέντρο | Διαλειτουργικότητας (ΚΕ.Δ.) Υ                             | πουργείου Ψηφιακής Διακυβέρνησης                           |  |  |  |

#### Δίνουμε τους κωδικούς TaxisNet και επιλέγουμε «Σύνδεση»

| <b>Γενική Γραμματεία</b><br>Πληροφοριακών Συστημάτων<br>Δημόσιας Διοίκησης                                                                                                    | ΕΛΛΗΝΙΚΗ ΔΗΜΟΚΡΑΤΙΑ<br>Υπουργείο Ψηφιακής<br>Διακυθέρνησης                                                                                                    |  |  |  |
|----------------------------------------------------------------------------------------------------|----------------------------------------------------------------------------------------------------|--|--|--|
| Αυθεντικοποίηση Χρήστη                                                                                                    |                                                                                                    |  |  |  |
| Σας ενημερώνουμε ότι για το σκοπό της ηλ<br>"Εφαρμογές Ενιαίας Ψηφιακής Πύλης"<br>στοιχεία Μητρώου (ΑΦΜ, Όνομα, Επώνυμ<br>που παρέχονται από το φορολογικό μητρώ<br>διαχειρίζεται η Α.Α.Δ.Ε. | κεκτρονικής ταυτοποίησής σας, η εφαρμογή<br>θα αποκτήσει πρόσβαση στα βασικά<br>ιο, Πατρώνυμο, Μητρώνυμο, Έτος Γέννησης)<br>ιο του ΥΠΟΥΡΓΕΙΟΥ ΟΙΚΟΝΟΜΙΚΩΝ που |  |  |  |
| ΟΕπιστροφή ΟΣυνέχεια                                                                                                    |                                                                                                    |  |  |  |
| Апо                                                                                                    | οστολή                                                                                                    |  |  |  |

#### Επιλέγουμε «Αποστολή»

Δήλωση EDUPASS - Σχολική Κάρτα

## Επισκόπηση των α

Επιβεβαιώστε ότι τα παρακάτω στοιχεία, με τα

Όνομα

Επώνυμο

Α.Φ.Μ.

Συνέχεια

Ελέγχουμε αν έχουν εμφανιστεί τα στοιχεία μας και επιλέγουμε «Συνέχεια»

| Ημ/νία Γέννησηα | ς Μαθητή |      |  |
|-----------------|----------|------|--|
| Ημέρα           | Μήνας    | Έτος |  |
| ΑΜΚΑ μαθητή     |          |      |  |

#### Συμπληρώστε τα στοιχεία του μαθητή

Όνομα Μαθητή

Σχολείο

#### Συμπληρώνουμε τα στοιχεία του παιδιού με κεφαλαία γράμματα, χωρίς τόνους

| ΘΕΣΣΑΛΙΑΣ                                 | Ŧ        |
|-------------------------------------------|----------|
| Περιφερειακή Ενότητα                      |          |
| ΜΑΓΝΗΣΙΑΣ                                 | *        |
| -Δήμος                                    |          |
| ΑΛΜΥΡΟΥ                                   | •        |
| -Κατηγορία                                |          |
| Γυμνάσια                                  | -        |
| Τύπος                                     |          |
| Ημερήσιο Γυμνάσιο                         | <b>*</b> |
| -Σχολείο                                  |          |
| ΗΜΕΡΗΣΙΟ ΓΥΜΝΑΣΙΟ ΠΤΕΛΕΟΣ - ΓΡΑΜΜΑΤΙΚΕΙΟΝ | *        |

#### Δήλωση EDUPASS - Σχολική Κάρτα Συμπληρώστε τα στοιχεία του σχολείου στο οποίο φοιτά ο μαθητής

#### Συμπληρώνουμε την καρτέλα ακριβώς όπως φαίνεται παρακάτω

Σελ. 5

#### Συμπληρώνουμε τα στοιχεία του self-test επιλέγουμε «Υποβολή»

| Ιμερομηνία διε | ξαγωγής self-test       |                                     |                |
|----------------|-------------------------|-------------------------------------|----------------|
| Ημέρα          | Μήνας                   | Έτος                                |                |
| ποτέλεσμα seli | f-test                  |                                     |                |
|                |                         |                                     | ,              |
| Με την υποβο   | λή της παρούσας δήλωσης | συμφωνώ να κοινοποιηθούν τα παραπάν | ω στοιχεία στο |

Αυτή η διαδικασία θα γίνει μόνο την 1<sup>η</sup> φορά για κάθε παιδί.

Τις επόμενες φορές θα συμπληρώνετε μόνο όνομα παιδιού και στοιχεία self-test.